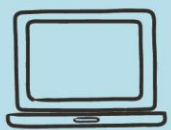

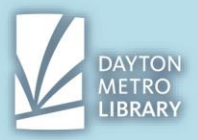

### Quick Overview: Google Maps

Google Maps is a tool that allows us to view maps, generate directions, search for nearby establishments and more!

Simply open your internet browser and navigate to: maps.google.com

#### Looking up your Destination

Start by typing in your destination in the search box in the top right-hand side of the screen.

You do not need to know the exact street address! You have the option to enter a partial address, or the name of a business.

As you type, you may see suggestions appear. For example, if I type in "Trotwood Library," I see the suggestion for "Dayton Metro Library- Trotwood Branch."

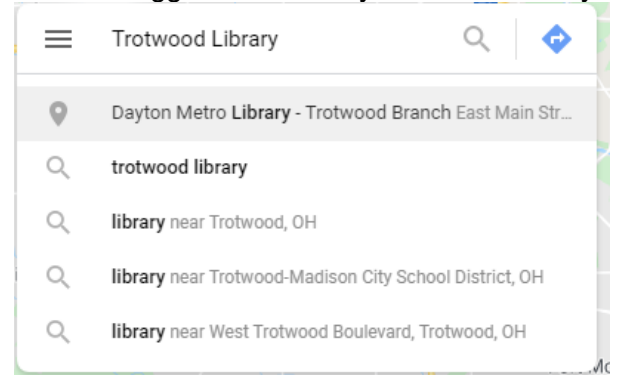

You will see a large map that will have a destination marker on the destination.

You will also see a business overview, including a full street address, a website, phone number, and operational hours.

You will also have access to a few options.

- **Nearby** will allow you to search for destinations that are close your ending destination (such as a gas station while traveling).
- Share will allow you to copy and send the link to the page you are currently viewing
- Send to your phone will send the info to the mobile phone associated with your Google Account (you must be logged in)

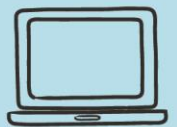

# **Quick Guide to Google Maps**

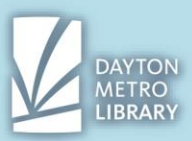

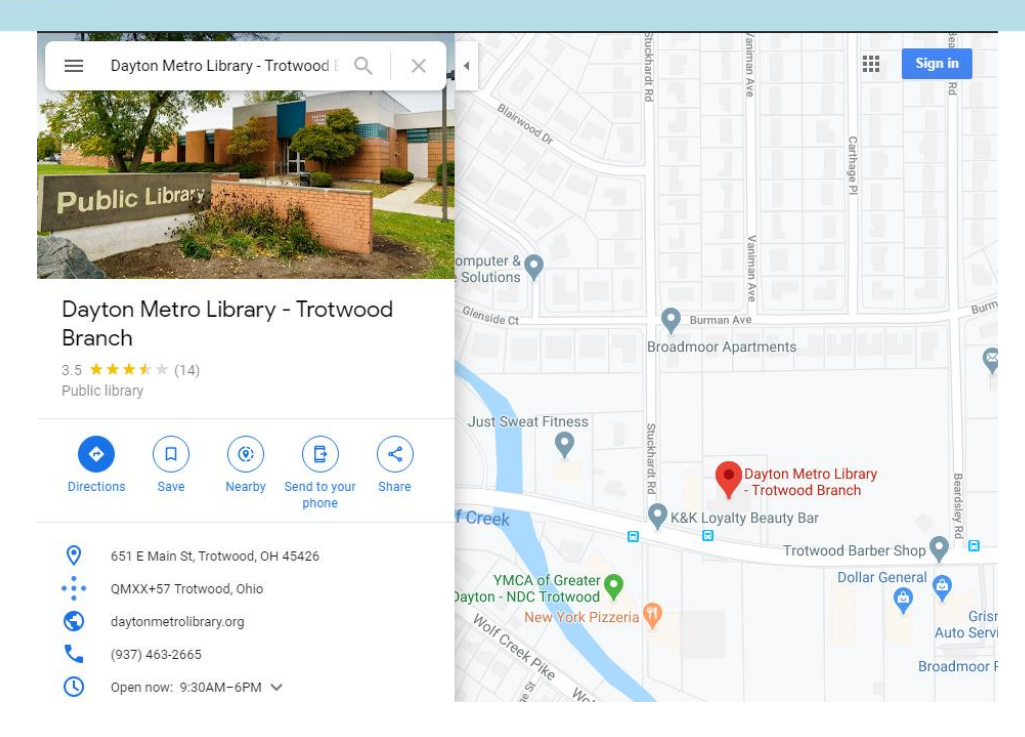

# **Viewing Directions**

To generate directions, click the blue button on the left that says "**Directions**." You'll need to enter your starting location. Just as before you can input a full or partial address or the name of a business. To continue, press the **enter** key.

You will be brought to a page which lists the available routes and the **time and distance** away from your starting location.

You can see the suggested route in **blue** on the map, and the alternative routes in grey.

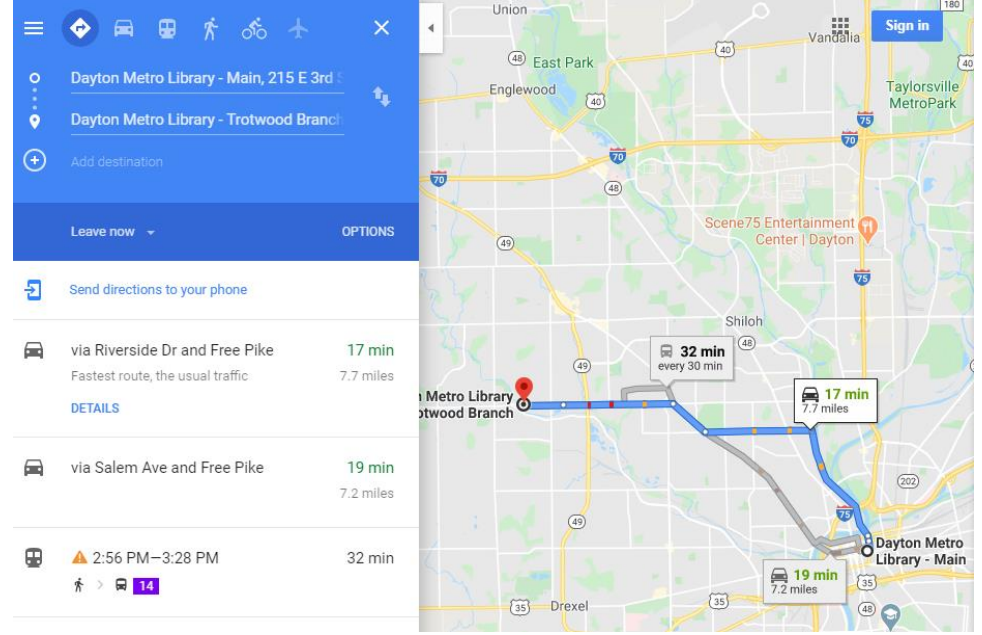

Note that you can also select the option to **travel by car, bus, foot, or bike**. To toggle between these selections, you'll select the appropriate icon at the top of the blue box.

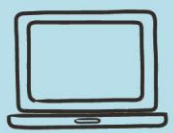

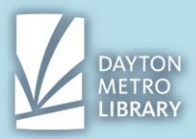

### **Estimated Times**

Note that the time estimation actually includes traffic! This is a very handy feature. **Green** text indicates that there are no unsual delays.

Yellow text will indicate mild delays, and red will indicate a significant dely.

Note that these estimates are generated assuming you'll be leaving immediately. You can **adjust your departure time** for estimated traffic by clicking the arrow next to **"leave now."** 

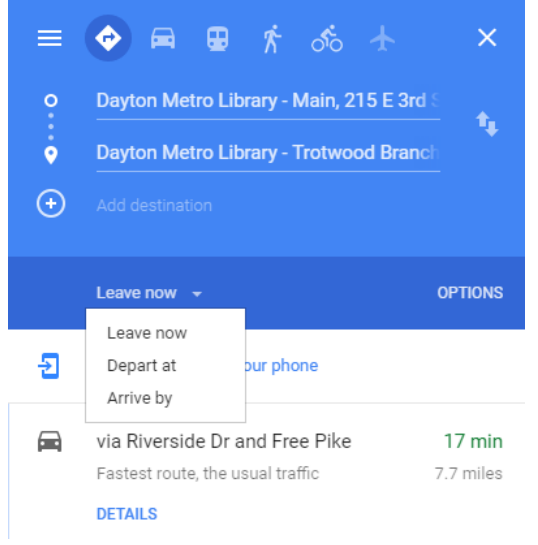

# **Printing and Sending Directions**

To get directions, double click on the route you would like in the left-hand menu. This will give you line by line instructions that can be shared, sent to your phone, or printed.

To print, click on the **printer icon**. You'll need to select whether you would like to print just the text instructions or the text and the map.

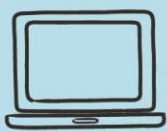

# Quick Guide to Google Maps

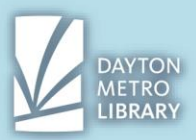

| from Dayton Metro Library - Main, 215 E 3rd St, Dayto<br>to Dayton Metro Library - Trotwood Branch, 651 E Mai |                    |
|----------------------------------------------------------------------------------------------------|--------------------|
| <b>17 min</b> (7.7 miles)<br>via Riverside Dr and Free Pike<br>Fastest route, the usual traffic               | Print text only    |
| Dayton Metro Library - Main<br>215 E 3rd St, Dayton, OH 45402                                                 |                    |
| Head north on N Patterson Blv                                                                                 | /d toward E 2nd St |
| Continue straight to stay on N Patterson Blvd                                                                 |                    |
| Continue onto Riverside Dr                                                                                    |                    |
| Turn left onto E Hillcrest Ave                                                                                |                    |
| ➡ Turn right onto Salem Ave                                                                                   |                    |
| Turn left onto Free Pike                                                                                      |                    |
| Continue onto E Main St Destination will be on the righ 0.7 mi                                                | it                 |
| Dayton Metro Library - Trotwood<br>651 E Main St, Trotwood, OH 45426                                          | d Branch           |

If you change your mind and would like to select or view another route, hit the **back arrow.**